Export der Zahlungsempfänger

1. Öffnen Sie die VR Networld Software und klicken Sie auf den Reiter **"Stammdaten"** (rot markiert) und im Anschluss auf **"Zahlungsempf./Zahler"** (blau markiert).

| Startseite Transaktionen Auswe      | sempf,/Zahler - VR-NetWorld Software Za<br>rtungen Stammdaten Extras Hilfe Za                                          | ahlungsempf./Zahler<br>ahlungsempf./Zahler |                            |
|-------------------------------------|----------------------------------------------------------------------------------------------------|--------------------------------------------|----------------------------|
| Umsatzkategorien Lastschriftmandate | ıswahlregeln 🔛 Zahlungsempf./Zahler<br>ır autom. Kategorisierung 21 Gläubiger-Identifikation<br>rorlagen<br>er Mandant | Bankverbindungen Aktueller Datenbestand    | Datenbestände<br>Verwalten |
| z Baumansicht - Mandant 👻 🕂 🗙       | Zahlungsempf./Zahler x                                                                                                 |                                            | Kontenübersicht Umsatzü    |
| Final Standard                      | Zahlungsempf./Zahler Zahlungsempfänger                                                                                 |                                            |                            |
| Kontenübersicht                     | Name                                                                                                    | ~                                          | 7 Vo                       |
| Überweisungen                       | Zahlungsempfänger                                                                                                    |                                            | D                          |
| 🔁 Lastschriften                     | Zahlungsempfänger                                                                                                    |                                            | K                          |
| Dauerüberweisungen                  | Zahlungsempfänger                                                                                                    |                                            | Р                          |
| Kontoauszüge                        | Zahlungsempfänger                                                                                                    |                                            | S                          |
|                                     |                                                                                                    |                                            |                            |

2. Markieren Sie bitte alle Zahlungsempfänger, die Sie exportieren wollen.

|             | Carts                   | eite Transaktionen                                                                                                    | Zahlung<br>Auswe                                           | <b>gsempf./Z</b><br>ertungen           | ähler - VR-Net)<br>Stammdat                                  | Norld Software                       | Hilfe          | Zahlung<br>Zahlung      | gsempf./Zahler<br>gsempf./Zahler |             |         |
|-------------|-------------------------|----------------------------------------------------------------------------------------------------|------------------------------------------------------------|----------------------------------------|--------------------------------------------------------------|--------------------------------------|----------------|-------------------------|----------------------------------|-------------|---------|
| Aı          | usgangskorb<br>Anzeigen | Überweisung<br>Erfassen                                                                                                    | chrift<br>aid laden                                        | Alle<br>Einträge<br>Exp                | In Mandant                                                   | Aus<br>Datei<br>Importieren          | Details        | Neu<br>Löschen<br>eiten |                                  |             |         |
| z           | Baumansicht             | - Mandant                                                                                                    | ▼ ‡ ×                                                      | Ko                                     | ntenübersicht                                                | Lastschrift                          | mandate        | Lastschrif              | ften - Ko                        | ontokorrent | Dauerla |
| Jachrichten |                         | Aard<br>Bankverbindungen<br>Kontenübersicht<br>Überweisungen<br>Lastschriften<br>Dauerlastschriften<br>Dauerlastschriften<br>Spar<br>Kreditka<br>Bausparkasse Schwä<br>R+V Versicherungsg<br>Union Investment Se<br>Reports<br>Protokolle<br>Zahlungsempf./Zahler<br>Lastschriften<br>Spar | ingen<br>en<br>arte<br>ibisch Hall<br>ruppe<br>ervice Banl | Zahlur<br>Zahl<br>Zahl<br>Zahl<br>Zahl | igsempf./Zahler<br>ungsempfäng<br>ungsempfäng<br>ungsempfäng | er D<br>er C<br>er K<br>er P<br>er S | mpfänge:<br>Na | r D                     |                                  |             |         |
|             |                         | Erwartete Lastschriften<br>Ausgangskorb                                                                                                    |                                                            |                                        |                                                              |                                      |                |                         |                                  |             |         |

3. Klicken Sie diese mit der rechten Maustaste an und wählen Sie "Aktive Ansicht exportieren"

| <u> </u>            | Alle<br>Einträge     | Aus<br>Datei | Details  |          |                           |            |             |
|---------------------|----------------------|--------------|----------|----------|---------------------------|------------|-------------|
| rfassen             | Exportieren          | Importieren  | Beart    | peiten   |                           |            |             |
| <b>→</b> ‡ ×        | Kontenübersicht      | Lastschrift  | mandate  | Lastschr | riften - Kontokorrent     | Dauerlasts | hriften - 📰 |
| igen                | Zahlungsempf./Zahler | Zahlungse    | empfänge | r K      |                           |            |             |
| nt<br>ontokorrent   |                      |              | Na       | me       |                           | ~          |             |
| eisungen            | Zahlungsempfänge     | er D         |          |          |                           |            |             |
| hriften             | Zahlungsempfänge     | er K         |          | -        |                           |            |             |
| iberweisungen       | Zahlungsempfänge     | er P         |          |          | Neu anlegen               |            |             |
| astschriften        | Zahlungsempfänge     | er S         |          |          | Bearbeiten                |            |             |
| Spar                |                      |              |          |          | Löschen                   |            |             |
| editkarte           |                      |              |          | _        | Drucken                   |            |             |
| editkarte           |                      |              |          | [        | Aktive Apricht exportiere | an an      |             |
| sse Schwabisch Hall |                      |              |          | L        | In Zwischenablage konje   | ren        |             |
| stment Service Banl |                      |              |          |          | in zwischenablage köpie   |            |             |
|                     |                      |              |          |          | Direkthilfe               |            |             |
|                     |                      |              |          |          | AppMenü                   | >          |             |
| ./Zahler            |                      |              |          |          |                           |            |             |
| chriften            |                      |              |          |          |                           |            |             |
|                     |                      |              |          |          |                           |            |             |
|                     |                      |              |          |          |                           |            |             |
|                     |                      |              |          |          |                           |            |             |

4. Das Format **CSV** müssen Sie zwingend für den Export auswählen. Klicken Sie anschließend bitte auf "**Exportieren**". Und legen Sie diese an dem gewünschten Speicherort ab.

| Aktive Ansicht exportieren                                                                             |           |  |
|----------------------------------------------------------------------------------------------------|-----------|--|
| Exportformat wählen:<br>Access 2000<br>Access 97<br>CSV<br>dBase III<br>dBase IV<br>Excel 2000<br>HTML | Abbrechen |  |
|                                                                                                    |           |  |

5. Öffnen Sie die exportierte CSV-Datei mit dem "Editor"

Klicken Sie die gewünschte Datei mit der rechten Maustaste an und wählen Sie "Öffnen mit". Klicken Sie im Anschluss auf "Editor".

Falls Ihnen der Editor noch nicht angezeigt wird, klicken Sie bitte auf "Andere App auswählen" und wählen Sie in dieser Übersicht bitte den Editor aus

| ) Neu - 👗    | 0 |        | 🖻 Ū             | ↑↓ Sor       | tieren     | - 🗏 Anzeigen -      |         |             |       |                      |
|--------------|---|--------|-----------------|--------------|------------|---------------------|---------|-------------|-------|----------------------|
| 合 Start      |   | Name   |                 |              |            | Änderungsdatum      | Тур     |             | Größe |                      |
| Katalog      |   | VRExpo | rt_Kontakte_202 | 50512_102438 | .cor       | 12 05 2025 10.24    | Microso | off Excel C | 1     | КВ                   |
| - Katalog    | - |        |                 |              | <b>~</b>   | 0 4                 | Ŵ       |             | 196   | KB                   |
| 🛄 Desktop    | * |        |                 |              | ×          | Öffnen              |         | Enter       | 10    | KB                   |
| ↓ Downloads  | * |        |                 |              | 000        | Öffnen mit          |         |             | >     | Editor               |
| 📒 Öffentlich | * |        |                 |              | Ŕ          | Freigabe            |         |             | ×     | Excel                |
| Dokumente    | * |        |                 |              | ☆          | Zu Favoriten hinzuf | ügen    |             | A     | WordPad              |
| 🔀 Bilder     | * |        |                 |              |            | Komprimieren in     |         |             | >     | Andere App auswählen |
|              |   |        |                 |              | <b>\\.</b> | Als Pfad kopieren   |         | Strg+Shift+ | +C    |                      |
| Musik        | * |        |                 |              | ß          | Eigenschaften       |         | Alt+Enter   |       |                      |

6. Die geöffnete Datei sieht folgendermaßen aus

Falls Sie diese Datei unverändert ins Online-Banking importieren, werden Ihnen einige Fehlermeldungen angezeigt. Um das zu umgehen, müssen Sie noch eine Änderung in der Datei vornehmen.

| VRE:                                                | xport_Kontakte_2                                                             | )250512_102438.csv - Editor                                                                                                    |                                                                                                    |                                                                                                    |
|-----------------------------------------------------|------------------------------------------------------------------------------|----------------------------------------------------------------------------------------------------|----------------------------------------------------------------------------------------------------|----------------------------------------------------------------------------------------------------|
| Datei                                               | Bearbeiten                                                                   | Ansicht                                                                                                    |                                                                                                    |                                                                                                    |
| Name;Vo<br>Zahlung<br>Zahlung<br>Zahlung<br>Zahlung | orname;Adres<br>gsempfänger;<br>gsempfänger;<br>gsempfänger;<br>gsempfänger; | se;Wohnort;Postleitzahl;Firma;Kontonu<br>?;;;;;<br>5;;;;<br>5;;;;<br>75069171;VR Bank Mittle<br>?;;;;;<br>75069171;VR Bank Mittle<br>;;;;;;<br>75069171;VR Bank Mittler | mmer;Bankleitzahl;Filiale;IBAN;BI(<br>re Oberpfalz;<br>re Oberpfalz;<br>lere Oberpfalz;<br>e Oberpfalz; | C (Swift-Code);Titel;Fibu;Kundennummer;Anrede<br>;GENODEF1SWD;;;;<br>;GENODEF1SWD;;;;<br>;GENODEF1SWD;;;;<br>;GENODEF1SWD;;;;<br>;GENODEF1SWD;;;; |

7. Folgende Spaltenbezeichnungen müssten Sie noch ändern, um die Zahlungsempfänger reibungslos zu exportieren

| VRExport_Kontakte_                                                                                    | 20250512_102438.csv - Editor                                                                                                    |                                                                                                    |
|----------------------------------------------------------------------------------------------------|----------------------------------------------------------------------------------------------------|----------------------------------------------------------------------------------------------------|
| Datei Bearbeiten                                                                                      | Ansicht                                                                                                    |                                                                                                    |
| Name;Vorname:Adre<br>Zahlungsempfänger<br>Zahlungsempfänger<br>Zahlungsempfänger<br>Zahlungsempfänger | sse;Wohnort;Postleitzahl;Firma;Kontonummer;Bankleitzahl;Filiale; <mark>IBAN</mark> ;BIC<br>;P;;;;;; <b>;;;;;;;;;</b> ;;;;;;;;;;;;;;;;;;;; | (Swift-Code);Titel;Fibu;Kundennummer;Anrede<br>;GENODEF1SWD;;;;<br>GENODEF1SWD;;;;<br>;GENODEF1SWD;;;;<br>;GENODEF1SWD;;;;<br>GENODEF1SWD;;;; |

8. Änderungen der Spaltenbezeichnungen:

| Zahler/Empfaenger ;Adresse;Wohnort;Postleitzahl;Firma;Kontonummer;;Filiale;Zahler/Empfa<br>Zahlungsempranger P ;;;;<br>Zahlungsempfänger S ;;;;<br>Zahlungsempfänger D ;;;;<br>Zahlungsempfänger D ;;;;<br>Zahlungsempfänger K ;;;; | <pre>enger Kontonummer/IBAN; Zahler/Empfaenger Bankleitzahl/BIC;<br/>GENODEF1SWD;;;;<br/>GENODEF1SWD;;;;<br/>GENODEF1SWD;;;;<br/>GENODEF1SWD;;;;<br/>GENODEF1SWD;;;;</pre> |
|----------------------------------------------------------------------------------------------------|----------------------------------------------------------------------------------------------------|
| Name; Vorname <del>-&gt;</del> Zahler/Empfaenger                                                                                                    |                                                                                                    |
| IBAN → Zahler/Empfaenger Kontonummer/IBAN                                                                                                    |                                                                                                    |
| BIC (Swift-Code) 🗲 Zahler/Empfaenger Bankleitzahl/BIC                                                                                                    |                                                                                                    |

Wichtig: Löschen Sie den Strichpunkt zwischen dem **Vor- und Nachnamen** des Zahlungsempfängers und ersetzen diesen durch ein **Leerzeichen**. (blau markiert)

Im Anschluss können Sie die Datei abspeichern.

9. Öffnen Sie das Onlinebanking auf unserer Homepage: vr-mio.de Melden Sie sich mit Ihrem **Netkey/Alias** und Ihrer **PIN** an.

| Anmelden                                                                                                 |                               | A DECK                                |
|----------------------------------------------------------------------------------------------------|-------------------------------|---------------------------------------|
| Herzlich willkommen im OnlineBanking Ihrer VR Bank<br>geben Sie Ihren VR-NetKey/Alias sowie die PIN ein. | Mittleren Oberpfalz eG. Bitte | 1 1 1 1 1 1 1 1 1 1 1 1 1 1 1 1 1 1 1 |
| Mit Zugangsdaten anmelden Mit QR-Code anmelden 🚥                                                         |                               |                                       |
| VR-NetKey oder Alias                                                                                     |                               |                                       |
| PIN                                                                                                    | ©                             |                                       |
|                                                                                                    | PIN vergessen?                |                                       |
| Abbrechen                                                                                                | Anmelden                      | Estaurath survey 2                    |

10. Wählen Sie den Reiter Vorlagen aus

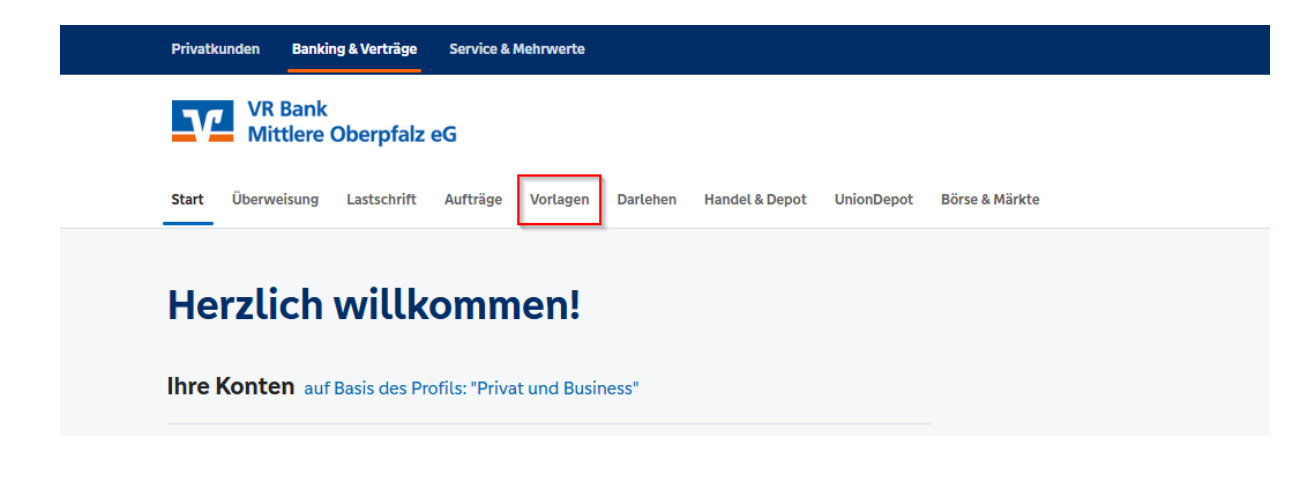

11. Wählen Sie den Reiter "Überweisungsvorlagen"

| Start Überweisung Lastschrift                | Aufträge Vorlagen Darlehen Handel & Depot UnionDepot Börse & | & Märkte                      |
|----------------------------------------------|--------------------------------------------------------------|-------------------------------|
| Überweisungsvorlagen     Lastschriftvorlagen | Übersicht<br>Überweisungsvorlagen                            | + Neue Vorlage :              |
|                                              | Tim Zinkl<br>VR MioMitarbeiter                               | DE02 7506 9171 0003 2194 61 🗸 |
|                                              | Suchen Q                                                     |                               |

12. Klicken Sie auf die **Drei Punkte** (rot markiert) und **"Vorlagen importieren"** (blau markiert).

| Überweisungsvortagen | Übersicht            |                                            |
|----------------------|----------------------|--------------------------------------------|
| Zastschnitvortagen   | Oberweisungsvortagen | Neue vortage     P     Vorlagen bearbeiten |
|                      |                      | Vorlagen importieren                       |
|                      | Suchen Q             | ▲ Vorlagen exportieren                     |

13. Wählen Sie die gewünschte Datei aus

Wichtig: Falls Sie die Überweisungsvorlagen für mehrere Konten benötigen, müssen Sie den Importiervorgang für jedes einzelne Konto wiederholen.

Mit Klick auf das rot markierte Feld können Sie das gewünschte Konto auswählen.

Wählen Sie "Vorlagen hochladen" (blau markiert) um die CSV-Datei zu importieren.

| Überweisungsvorlagen     Lastschriftvorlagen | Vortagen<br>Überweisungsvorlagen importieren                                                                                                    |
|----------------------------------------------|----------------------------------------------------------------------------------------------------|
|                                              |                                                                                                    |
| Г                                            | Sie können hier Vorlagen im CSV-Format hochladen. Diese werden am ausgewählten Konto gespeichert. Bitte beachten<br>Sie, dass beim Import der Vorlagen keine Dublettenprüfung stattfindet. |
|                                              | Vorlagen hochladen                                                                                                    |

14. Wählen Sie gewünschte Datei aus und bestätigen Sie die Eingabe mit Öffnen.

| Organisieren 👻 🛛 N | leuer Ordno | er                |                      |                  |                  |                               | ≣ .       | -        | ?     |
|--------------------|-------------|-------------------|----------------------|------------------|------------------|-------------------------------|-----------|----------|-------|
|                    |             | Name              | ^                    | Änderungsdatum   | Тур              | Größe                         |           |          |       |
|                    | Xa          | VRExport_Kontakte | _20250506_154127.csv | 06.05.2025 17:10 | CSV Datei        | 1 KB                          |           |          |       |
|                    |             |                   |                      |                  |                  |                               |           |          |       |
|                    |             |                   |                      |                  |                  |                               |           |          |       |
|                    |             |                   |                      |                  |                  |                               |           |          |       |
|                    |             |                   |                      |                  |                  |                               |           |          |       |
|                    | 1           |                   |                      |                  |                  |                               |           |          |       |
|                    |             |                   |                      |                  |                  |                               |           |          |       |
|                    |             |                   |                      |                  |                  |                               |           |          |       |
|                    | 1           |                   |                      |                  |                  |                               |           |          |       |
| D                  | ateiname:   | VRExport_Kontakte | _20250506_154127.csv |                  |                  | <ul> <li>Microsoft</li> </ul> | Excel Com | nma Sepa | ara 🗸 |
|                    |             |                   |                      |                  | Vom Handy hochla | aden Öffnen                   | -         | Abbreck  | hen   |

15. Die Vorlagen sind nun importiert. Und können in der Überweisungsmaske ausgewählt werden.

| Suchen              | Q |                     |   |
|---------------------|---|---------------------|---|
|                     |   |                     |   |
| Vorlage             |   | Vorlage             |   |
| Zahlungsempfänger P | : | Zahlungsempfänger S | : |
| Vorlage             |   | Vorlage             |   |
|                     |   |                     |   |